## **MUÉSTRAME CÓMO**

Agregar Horas a Web Time Sheet (Hoja de Tiempo) Tiempo Y Asistencia

## PASO 1

Inicie sesión en la aplicación Paycom. En la sección "Administración de tiempo" seleccione "Web Time Sheet".

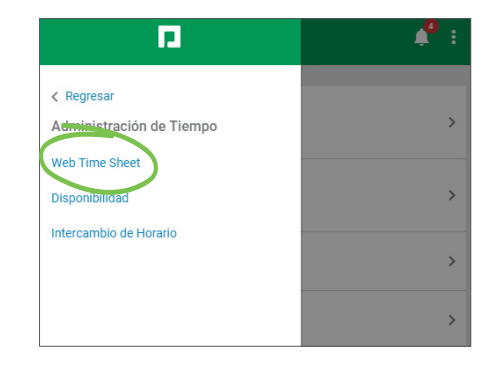

## PASO 2

Seleccione "Agregar horas" en la parte superior de la pantalla.

|                                                                                            |                   |              |                   |                                |          |                                                  |                             |         |           |       |                  |         |           |           | <b>6</b> |                   | 2         |        |
|--------------------------------------------------------------------------------------------|-------------------|--------------|-------------------|--------------------------------|----------|--------------------------------------------------|-----------------------------|---------|-----------|-------|------------------|---------|-----------|-----------|----------|-------------------|-----------|--------|
| Administración                                                                             | de Tiempo S       | olicitudes d | e Tiempo Libre    | Información                    | Nómina   | Gastos                                           | Document                    | os Lis  | tas de Ta | ireas | Beneficios       | Deser   | npeño Inf | ormación  | de la Er | mpresa            | Mi Apreno | lizaje |
| Web Time Sheet                                                                             |                   |              |                   |                                |          |                                                  |                             |         |           |       |                  |         |           |           |          |                   |           |        |
| Hoja                                                                                       | de Tiempo         | Но           | rario             | Resumen de                     | e Tiempo | b Libre                                          |                             |         |           |       |                  |         |           |           |          |                   |           |        |
| Nov 19, 2018 to Dec 02, 2018                                                               |                   |              |                   |                                |          | 11/19/2018 - 12/02/2018 (Período Actual) 🛛 🔻 🕻 🛈 |                             |         |           |       |                  |         |           |           |          |                   |           |        |
| AGF                                                                                        | AGREGAR FICHA     |              |                   |                                |          |                                                  | AGREGAR HORAS AGREGAR COMEN |         |           |       |                  |         |           |           |          |                   |           |        |
| Servicios de geolocalización habilitados en 11/20/2018 08:23:18 Geolocalización: Encendido |                   |              |                   |                                |          |                                                  |                             |         |           |       |                  |         |           | ndido     |          |                   |           |        |
| Fecha                                                                                      | Código de<br>pago | ENTRADA      | ۵                 | signación                      | s        | ALIDA EN                                         | ITRADA Asi                  | gnación | SALIDA    | Horas | Horas<br>Totales | Dólares | Excepcion | es Corner | ntarios  | Fichas<br>Ausente | Eliminar  |        |
| Lun<br>11/19                                                                               | [V] Vacation      |              | Corporate-I<br>Si | Director of Cust<br>ervice-150 | omer     |                                                  |                             |         |           | 8.00  | 8.00             |         |           | F         | 3        |                   | Î         |        |
| Mar                                                                                        |                   |              |                   |                                |          |                                                  |                             |         |           |       |                  |         |           |           |          |                   |           |        |

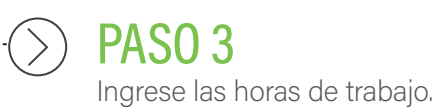

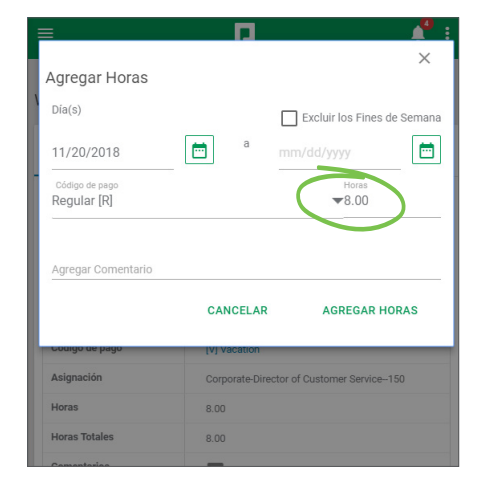

## **EMPLEADOS**

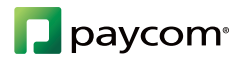